## MailManager4Act Edit/Delete scheduled email blast in MailManager4Act

- Once you schedule an email blast using the Send Later option in the Merge To Email wizard, you can edit or delete this email blast by clicking the menu MailManager4Act > Edit Scheduled Emai Blast
- From the window below, click the **Delete** button if you wish to delete the email blast.
- If you wish to edit this email blast, click the Edit button.
  Note: If you are editing an existing email blast that uses either the Current Contact or Current Lookup settings, please remember to re-create your Contact lookup. Otherwise, the email blast will be scheduled for your current lookup at the time, which may be incorrect.

| 4                                                                                                    | Edit Scheduled Blast                                             |
|----------------------------------------------------------------------------------------------------|------------------------------------------------------------------|
| Below are the details of the next scheduled Email blast<br>Note: Prior to editing existing blasts, please ensure you re-create your current Contact lookup if<br>necessary. |                                                                  |
| Email Blast Scheduled:                                                                                                    |                                                                  |
| Template Path:                                                                                                    | C:\ActData\Test-database files\Templates\Keeping in Touch - Rele |
| Start Date Time:                                                                                                    | 11/09/2018 12:00:00 AM                                           |
| Subject:                                                                                                    | Hello <contact:contact></contact:contact>                        |
|                                                                                                    | Edit Delete Close                                                |

• Proceed through the wizard as explained in the <u>Merge template to E-mail</u> <u>article</u> and change the settings as needed. Once completed, the email blast will be re-scheduled using the new settings.

Unique solution ID: #1044 Author: Ahsan Last update: 2018-11-09 17:58